第一种方案

开始-运行-CMD

输入 "set devmgr\_show\_nonpresent\_devices=1" 回车

输入"start devmgmt.msc"回车

打开设备管理器,选择"查看"菜单中的"显示隐藏设备"展开 USB 相关驱动,选择不需要的卸载即可。

不要试图卸载 COM1,COM2

第二种方案

我们可以通过删除注册表中的一个数值项来清除这些配置:在"运行"对话框中输入 "regedit" 进入注册表;

然后进入 HKEY\_LOCAL\_MACHINE\SYSTEM\CurrentControlSet\Control \COM Name Arbiter 这时我们可以找到该数值项: ComDB, 它的值代表目前使用中的串口端号。比如 1d, 它的 二进制: 0001 1101,则从右往左数代表第 1, 3, 4, 5 端口被占用。这样我们只需要修改 ComDB 这个数据项的值,然后关闭注册表(不用重启电脑)即可一次批量清除端口的"使 用中"状态